# DIGITUS®

## ADAPTADOR INALÁMBRICO DE INTERNET 300N USB 2.0

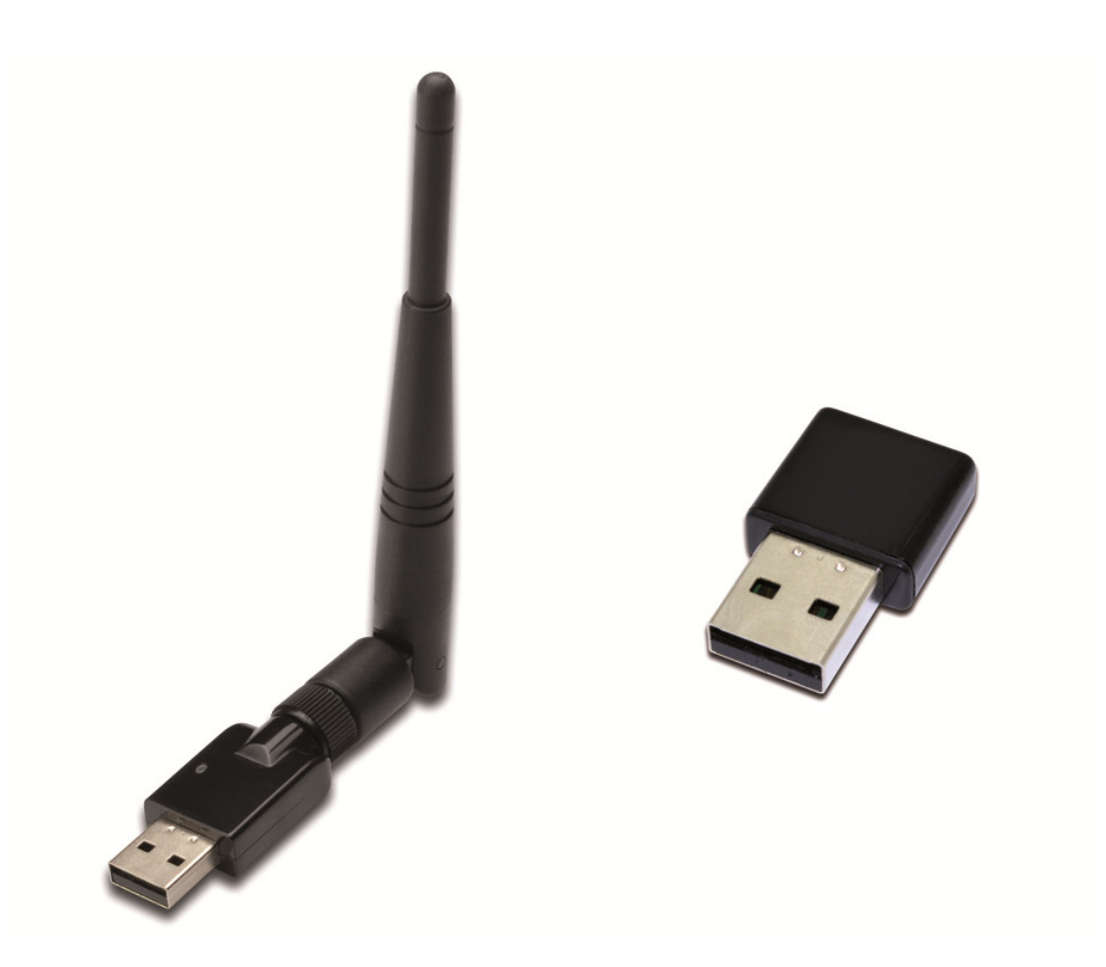

## Guía de Instalación Rápida DN-70542 Rev.2 • DN-70543 Rev.2

### Instalación del Driver

Por favor, siga las siguientes instrucciones para instalar su nuevo adaptador inalámbrico USB:

- Inserte el adaptador de red inalámbrico USB en un puerto USB 2.0 disponible de su ordenador. Por favor tenga en cuenta que el lateral del conector USB es direccional, de modo que, por favor, gire el adaptador USB cuando no pueda insertarse en el puerto USB.
- Aparecerá el siguiente mensaje en su ordenador, haga clic en '<u>Cancel / Close</u>'.

#### Con Windows Vista y Windows 7/8/10

| Driver Software Installation   |                        | <b>×</b> |
|--------------------------------|------------------------|----------|
| Installing device driver softw | are                    |          |
| 802.11 n WLAN                  | Waiting for user input |          |
|                                |                        | Close    |

 Introduzca el CD del controlador en su unidad CD-ROM. A continuación puede ver la pantalla de ejecución automática. Si no, puede hacer doble clic en <u>autorun.exe</u> en el CD.

| DIGITUS |                | - × |
|---------|----------------|-----|
|         | Install Driver |     |
|         | User Manual    |     |
|         | Exit           |     |
|         |                |     |
|         |                |     |

Haga clic en '**Install Driver**' para iniciar el proceso de instalación.

**4.** Entonces aparecerá el asistente de configuración. Haga clic en 'Next' para continuar.

| REALTEK 11n USB Wireless LAN Software |                                                                                                    |  |  |  |
|---------------------------------------|----------------------------------------------------------------------------------------------------|--|--|--|
|                                       | REALTEK 11n USB Wireless LAN Software                                                                                        |  |  |  |
|                                       | The InstallShield Wizard will install REALTEK 11n USB<br>Wireless LAN Software on your computer. To continue,<br>click Next. |  |  |  |
|                                       | < Back Next > Cancel                                                                                                    |  |  |  |

5. Inserte el adaptador de red inalámbrico USB (DN-70542/DN-70543)en un puerto USB 2.0 de su ordenador, el sistema encontrará el nuevo hardware e instalará los controladores automáticamente.

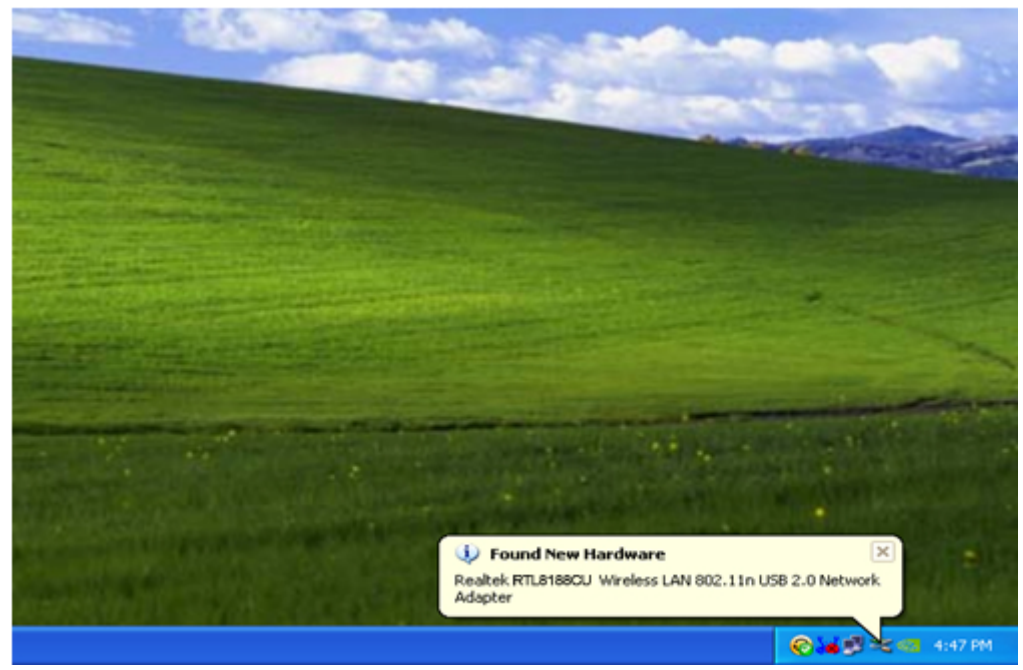

 Una vez finalizada la instalación el ordenador le pedirá que lo reinicie. Puede hace clic en '<u>Finish</u>' y reiniciar el ordenador para finalizar la instalación del controlador.

| REALTEK 11n USB Wireless | LAN Software                                                                                                    |
|--------------------------|----------------------------------------------------------------------------------------------------|
|                          | InstallShield Wizard Complete<br>The InstallShield Wizard has successfully installed REALTEK<br>11n USB Wireless LAN Software. Before you can use the<br>program, you must restart your computer.<br>• Yes, I want to restart my computer now.<br>• No, I will restart my computer later.<br>Remove any disks from their drives, and then click Finish to<br>complete setup. |
|                          | K Back Finish Cancel                                                                                                    |

7. Tras finalizar la instalación del controlador, haga clic en la utilidad del adaptador desde su barra de tareas o desde la carpeta de programas. Haga clic en "available networks", seleccione el punto de acceso inalámbrico al que se quiera conectar y pulse el botón "Add to Profile".

| 🙈 REALTEK 11n USB W        | ireless LAN Utilit      | у                        |                       |                        |          |
|----------------------------|-------------------------|--------------------------|-----------------------|------------------------|----------|
| Refresh(R) Mode(M) Abou    | it(A)                   |                          |                       |                        |          |
| 🖃 😼 MyComputer             | General Profile         | Available Network Statu: | s Statistics \        | Vi-Fi Protect Setup    |          |
| Realtek RTL818             | Available Network(s)    |                          |                       |                        |          |
|                            | SSID                    | Channel                  | Encryption            | Network Authentication | Signal 1 |
|                            | <sup>1</sup> HLY96C     | 1                        | AES                   | WPA Pre-Shared Key     | 88% Ir   |
|                            | 1 <sup>30</sup> NETCORE | 1                        | None                  | Unknown                | 42% Ir   |
|                            | 1 <sup>00</sup> HLY3F   | 6                        | TKIP                  | WPA Pre-Shared Key     | 26% Ir   |
|                            | L <sup>®</sup> QA300M   | 6                        | None                  | Unknown                | 58% Ir   |
|                            | WR2880                  | 6                        | None                  | Unknown                | 8% Ir    |
|                            | I"All-Link              | 11                       | None                  | Unknown                | 62% Ir   |
|                            | 1"office                | 11                       | TKIP                  | WPA Pre-Shared Key     | 92% Ir   |
|                            |                         |                          |                       |                        |          |
|                            | <                       |                          |                       |                        | >        |
|                            |                         | Refresh                  |                       | Add to Profile         |          |
|                            | Note<br>Double clic     | k on item to join/creat  | te profile.           |                        |          |
|                            |                         |                          |                       |                        |          |
| ✓ Show Tray Icon Radio Off |                         | Disable Ac     Windows   | lapter<br>Zero Config |                        | Close    |

**8.** Si es necesario, rellene la información de seguridad y después haga clic en "OK" para conectarse a la red inalámbrica.

| Vireless Network Prop | erties:                                         |                  |                  |   |
|-----------------------|-------------------------------------------------|------------------|------------------|---|
| Profile Name:         | HLY96C                                          | 802.1x configure |                  |   |
| Network Name(SSID):   | HLY96C                                          | EAP TYPE :       |                  |   |
|                       |                                                 | GTC              |                  | ~ |
|                       |                                                 | Tunnel :         | Privision Mode : |   |
| access points are no  | o-computer(ad hoc) network; wireless<br>t used. |                  |                  | ~ |
| Channel:              | 1 (2412MHz) 💉                                   |                  |                  |   |
|                       |                                                 | Username :       |                  |   |
| Wireless network secu | arity                                           |                  |                  |   |
| This network requires | a key for the following:                        | Identity :       |                  |   |
| Netv                  | vork Authentication: WPA-PSK 🛛 💙                |                  |                  |   |
|                       | Data encryption: AES                            | Domain :         |                  |   |
| ASCII PAS             | SPHRASE                                         | Password :       |                  |   |
| Kev index (advanced   | ): 1                                            | Certificate :    |                  |   |
| Network key:          |                                                 |                  |                  | ~ |
| ******                |                                                 | PAC : Auto       | Select PAC       |   |
| Confirm network key:  |                                                 |                  |                  | ~ |
| ******                |                                                 |                  |                  |   |
|                       |                                                 |                  |                  |   |
| ОК                    | Cancel                                          |                  |                  |   |
|                       |                                                 |                  |                  |   |

9. Una vez conectado con éxito, aparecerá la pantalla de estado.

| 🙈 REALTEK 11n USB W     | ireless LAN Utility                                                     |       |
|-------------------------|-------------------------------------------------------------------------|-------|
| Refresh(R) Mode(M) Abou | ıt(A)                                                                   |       |
| 🖃 🦞 MyComputer          | General Profile Available Network Status Statistics Wi-Fi Protect Setup |       |
| Realter R IL818         |                                                                         |       |
|                         | Status: Associated                                                      |       |
|                         | Speed: Tx:150 Mbps Rx:150 Mbps                                          |       |
|                         | Type: Infrastructure                                                    |       |
|                         | Encryption: AES                                                         |       |
|                         | SSID: HLY96C                                                            |       |
|                         | Signal Strength: 74%                                                    |       |
|                         | Link Quality:                                                           |       |
|                         | 99%                                                                     |       |
|                         |                                                                         |       |
|                         |                                                                         |       |
|                         | Network Address:                                                        |       |
|                         | MAC Address: 00:E0:4C:71:00:01                                          |       |
|                         | IP Address: 192.168.1.139<br>Subpot Marky: 255.255.0                    |       |
|                         | Gateway                                                                 |       |
|                         | Gateway.                                                                |       |
|                         | ReNew IP                                                                |       |
|                         |                                                                         |       |
|                         |                                                                         |       |
| Show Tray Icon          | Disable Adapter                                                         | Close |
| 🔲 Radio Off             | Windows Zero Config                                                     |       |